## Service Returns

## Filer Uploads Return

Use eFlex to file to existing CCP case

On the Add A Document screen, use the following selections to attach the Service Return document:

**Document Category**: Service Return – RETURN OF SERVICE **Document Type**: Select from available options (ex: SERVICE RETURN – OTHER).

Additional Text: Enter all information provided by the process server regarding the return. For example, if service was accepted by other than the designated recipient, include a note as to who accepted the service and the date (ex: "SERVED TO JANE DOE FOR JOHN DOE ON DEC 16, 2009")

Page Count:Enter # of pages in the PDF documentDocument Location:Browse and select the PDF documentAdd to Submission:Click the 'Add' button

All Court of Common Pleas fees will be deducted via court debit account or by the use of a credit card

## Court Reviews / Accepts Filing

- In e-Flex:
  - Review documents filed
  - Review additional docket text. Enter it if the filer did not do so.
  - Accept the filing

In Contexte:

Use COADTRA to:

- Retrieve outstanding Service
- Enter Service Return information.

Service returns and Execution returns from the Sheriff will continue to be returned to the Court for docketing.